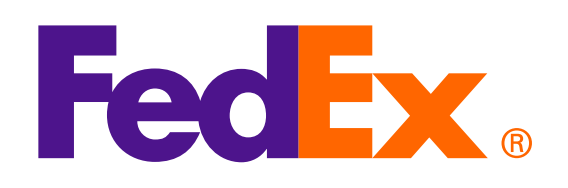

## **FedEx Web Services**

で運送状を作成する際に電子取引書類を使用する方法

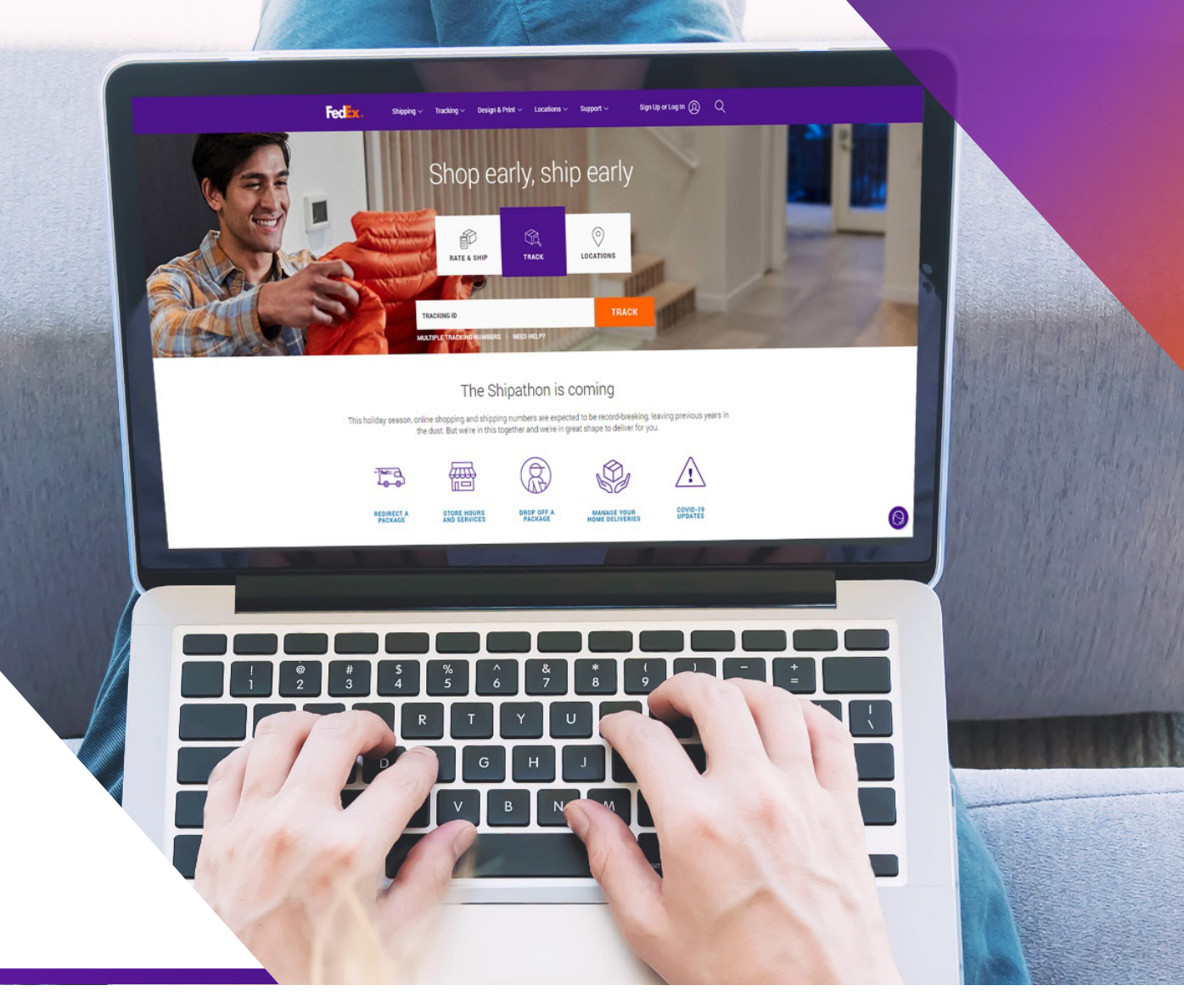

注意:SOAPベースのFedEx Web Servicesは開発中であり、FedEx RESTful APIにリプレースされています。 Web ServicesからFedEx APIへの統合に関する詳細およびアップグレードについては、<u>FedEx Developer Portal</u> にアクセスしてください。

## オプション1:FedExが生成したインボイスを使用する

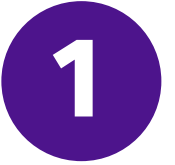

画像のアップロードリクエストを使用して、 コマーシャル・インボイスのレターヘッドと署名をアップロードします

<soapenv:Envelope xmlns:soapenv="http://schemas.xmlsoap.org/soap/envelope/" xmlns="http://fedex.com/ws/uploaddocument/v19"> <soapenv:Header/>

<soapenv:Body>

<UploadImagesRequest>

<WebAuthenticationDetail>

<UserCredential>

<Key>Enter input detail</Key>

<Password> Enter input detail </Password>

</UserCredential>

</WebAuthenticationDetail>

<ClientDetail>

<AccountNumber> Enter input detail </AccountNumber>

<MeterNumber> Enter input detail </MeterNumber>

</ClientDetail>

<TransactionDetail>

<CustomerTransactionId>\*\*\*Upload Images Request\*\*\*</CustomerTransactionId>

</TransactionDetail>

<Version>

<ServiceId>cdus</ServiceId>

<Major>19</Major>

<Intermediate>0</Intermediate>

<Minor>0</Minor>

</Version>

<lmages>

<Id>IMAGE\_1</Id>

<Image>BASE64\_ENCODED\_DATA</Image>

</lmages>

</UploadImagesRequest>

</soapenv:Body>

</soapenv:Envelope>

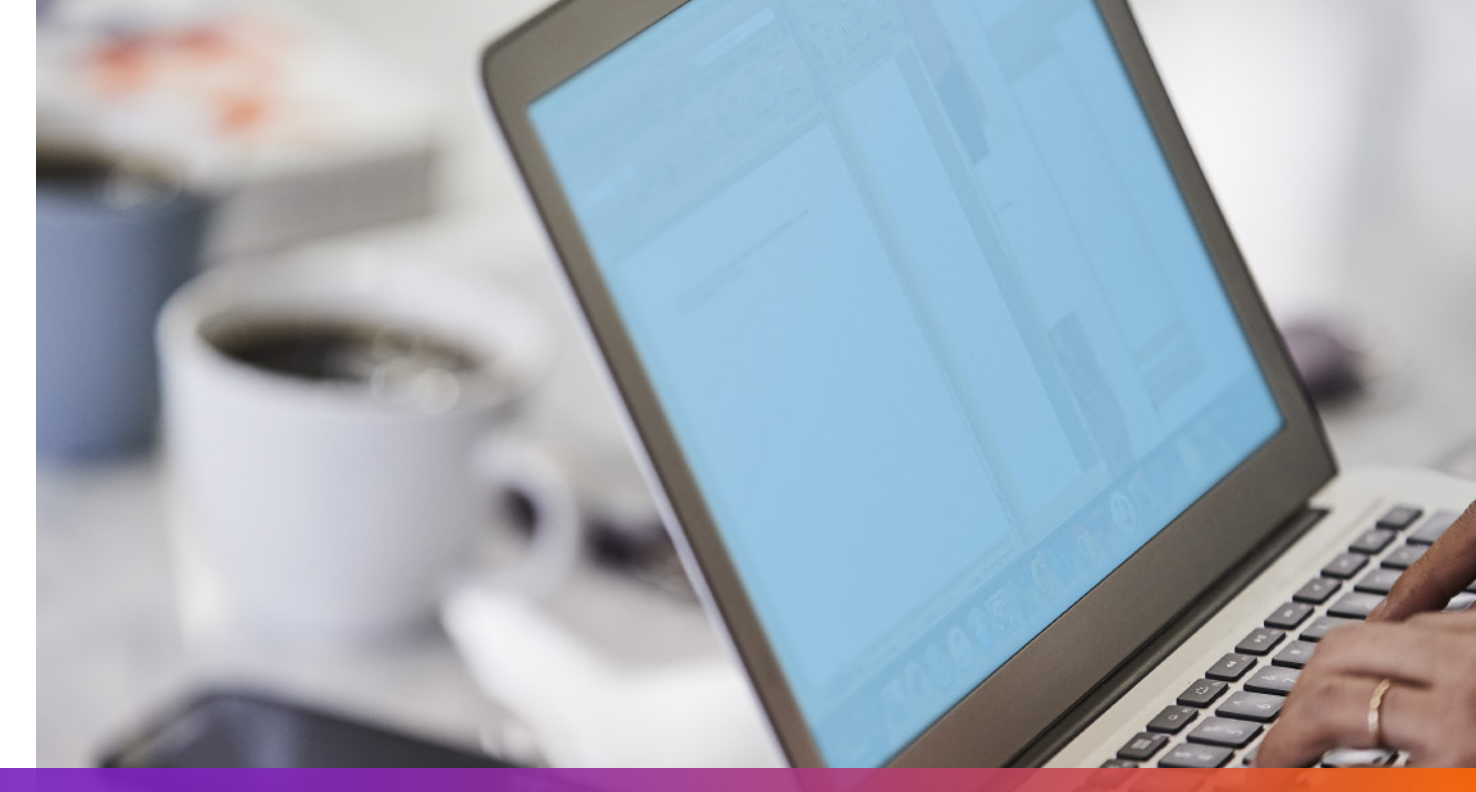

## オプション1:FedExが生成したインボイスを使用する

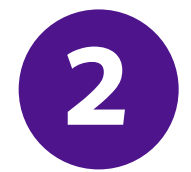

### 画像のアップロードリクエストから返された画像のステータス/ID を出荷リクエストに指定します

- <ShippingDocumentSpecification>
- <ShippingDocumentTypes>COMMERCIAL\_INVOICE</ShippingDocumentTypes>
- <CommercialInvoiceDetail>
- <Format>
- <ImageType>PDF</ImageType>
- <StockType>PAPER\_LETTER</StockType>
- </Format>
- <CustomerImageUsages>
- <Type>LETTER\_HEAD</Type>
- <Id>IMAGE\_1</Id>
- </CustomerImageUsages>
- <CustomerImageUsages>
- <Type>SIGNATURE</Type>
- <Id>IMAGE\_2</Id>
- </CustomerImageUsages>

</CommercialInvoiceDetail> </ShippingDocumentSpecification>

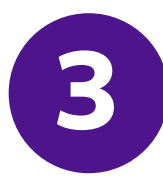

#### 依頼された特別サービスを追加し、 電子取引書類オプションを出荷リクエストに指定します

- </ShippingChargesPayment>
- <SpecialServicesRequested>
- <SpecialServiceTypes>ELECTRONIC\_TRADE\_DOCUMENTS</SpecialServiceTypes>
- <EtdDetail>
- <RequestedDocumentCopies>COMMERCIAL\_INVOICE</RequestedDocumentCopies>
- </EtdDetail>
- </SpecialServicesRequested>
- <CustomsClearanceDetail>

•••

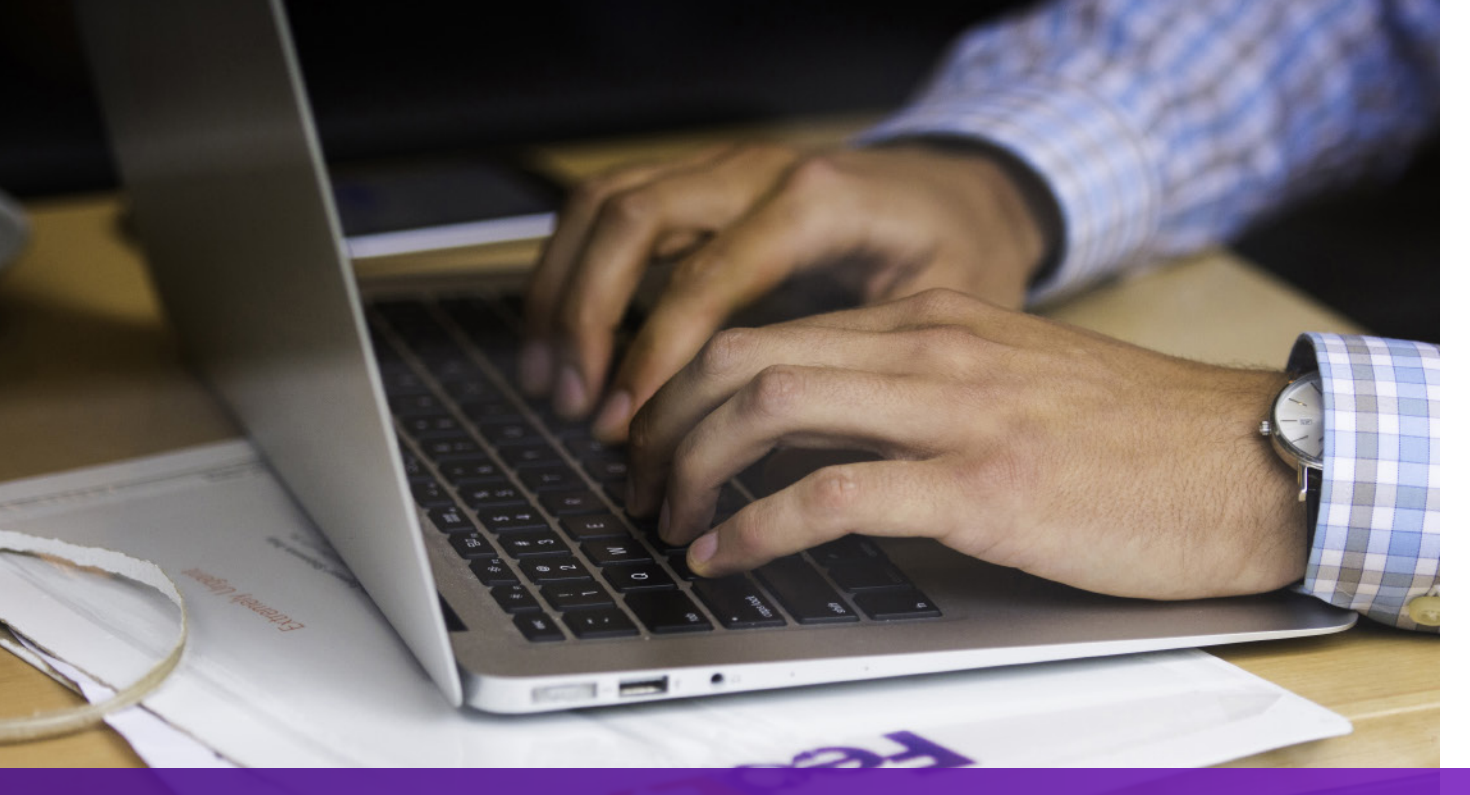

## オプション2:独自のインボイスを使用する-運送状作成前

#### 書類のアップロードリクエストを使用して、独自のコマーシャル・ インボイスをアップロードします

<soapenv:Envelope xmlns:soapenv="http://schemas.xmlsoap.org/soap/envelope/" xmlns="http://fedex.com/ws/uploaddocument/v19">

- <soapenv:Header/>
- <soapenv:Body>
- <UploadDocumentsRequest>
- <WebAuthenticationDetail>
- <UserCredential>
- <Key>Enter input detail</Key>
- <Password>Enter input detail</Password>
- </UserCredential>
- </WebAuthenticationDetail>
- <ClientDetail>
- <AccountNumber>Enter input detail</AccountNumber>
- <MeterNumber>Enter input detail</MeterNumber>
- </ClientDetail>
- <TransactionDetail>
- <CustomerTransactionId>Upload Documents</CustomerTransactionId>
- </TransactionDetail>
- <Version>

<ServiceId>cdus</ServiceId>

<Major>19</Major>

<Intermediate>0</Intermediate>

<Minor>0</Minor>

</Version>

<OriginCountryCode>JP</OriginCountryCode>

<DestinationCountryCode>US</DestinationCountryCode>

<Documents>

<LineNumber>1</LineNumber>

<CustomerReference>TEST</CustomerReference>

<DocumentProducer>CUSTOMER</DocumentProducer>

<DocumentType>COMMERCIAL\_INVOICE</DocumentType>

<FileName>CI.PDF</FileName>

<DocumentContent>BASE64\_ENCODED\_DATA</DocumentContent>

</Documents>

</UploadDocumentsRequest>

</soapenv:Body>

</soapenv:Envelope>

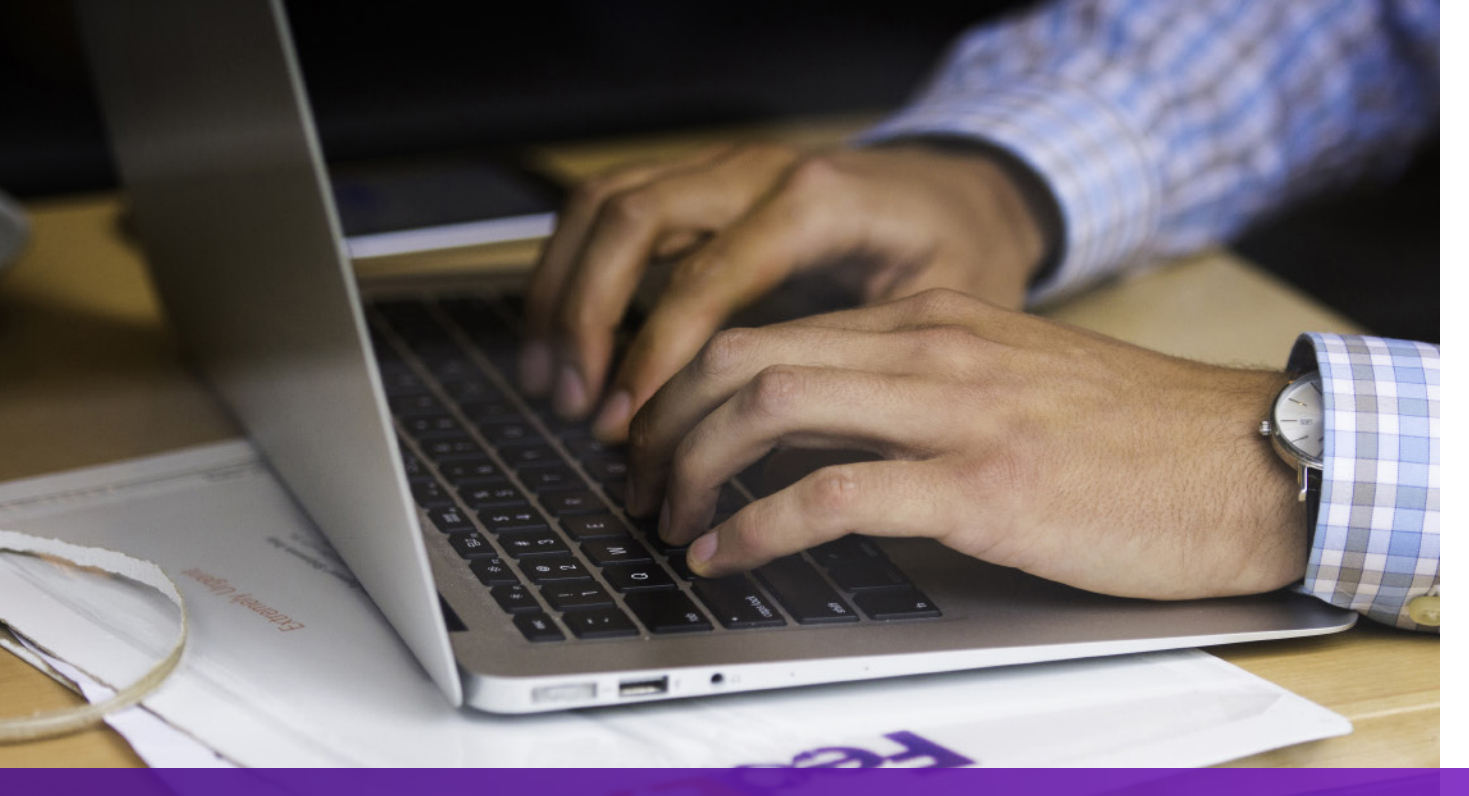

### オプション2:独自のインボイスを使用する-運送状作成前

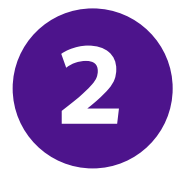

### 依頼された特別サービスを追加し、書類のアップロードリクエスト から返されたドキュメントIDを出荷リクエストに指定します

- •••
- </ShippingChargesPayment>
- <SpecialServicesRequested>
- <SpecialServiceTypes>ELECTRONIC\_TRADE\_DOCUMENTS</SpecialServiceTypes>
- <EtdDetail>
- <DocumentReferences>
- <Description>Test other document</Description>
- <DocumentProducer>CUSTOMER</DocumentProducer>
- <DocumentType>COMMERCIAL\_INVOICE</DocumentType>
- <DocumentId>090927c1805a06e7</DocumentId>
- <DocumentIdProducer>CUSTOMER</DocumentIdProducer>
- </DocumentReferences>
- </EtdDetail>
- </SpecialServicesRequested>
- <CustomsClearanceDetail>

### オプション3:独自のインボイスを使用する-運送状作成後

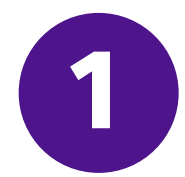

#### 依頼された特別サービスを追加し、 ポストシップメントアップロードオプションを出荷リクエストに指定します

</ShippingChargesPayment>

- <SpecialServicesRequested>
- <SpecialServiceTypes>ELECTRONIC\_TRADE\_DOCUMENTS</SpecialServiceTypes>
- <EtdDetail>
- <a tributes>POST\_SHIPMENT\_UPLOAD\_REQUESTED</a tributes>
- </EtdDetail>
- </SpecialServicesRequested>
- <CustomsClearanceDetail>

## オプション3:独自のインボイスを使用する-運送状作成後

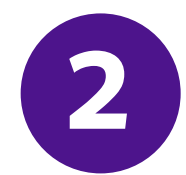

#### 書類のアップロードリクエストを使用して、 運送状の作成後に独自のコマーシャル・インボイスをアップロードします

<soapenv:Envelope xmlns:soapenv="http://schemas.xmlsoap.org/soap/envelope/" xmlns="http://fedex.com/ws/uploaddocument/v19"> <soapenv:Header/>

<soapenv:Body>

<UploadDocumentsRequest>

<WebAuthenticationDetail>

<UserCredential>

<Key>Enter input detail</Key>

<Password>Enter input detail</Password>

</UserCredential>

</WebAuthenticationDetail>

<ClientDetail>

<AccountNumber>Enter input detail</AccountNumber>

<MeterNumber>Enter input detail</MeterNumber>

</ClientDetail>

<TransactionDetail>

<CustomerTransactionId>Upload Documents</CustomerTransactionId>

</TransactionDetail>

<Version>

<ServiceId>cdus</ServiceId>

<Major>19</Major>

<Intermediate>0</Intermediate>

<Minor>0</Minor>

</Version>

<ProcessingOptions>

<Options>POST\_SHIPMENT\_UPLOAD</Options>

<PostShipmentUploadDetail>

<TrackingNumber>70000000000/TrackingNumber>

</PostShipmentUploadDetail>

</ProcessingOptions>

<OriginCountryCode>JP</OriginCountryCode>

<DestinationCountryCode>US</DestinationCountryCode>

<Documents>

<DocumentType>COMMERCIAL\_INVOICE</DocumentType>

<FileName>Cl.pdf</FileName>

<DocumentContent>base64 encoded text</DocumentContent>

</Documents></UploadDocumentsRequest>

</soapenv:Body>

</soapenv:Envelope>

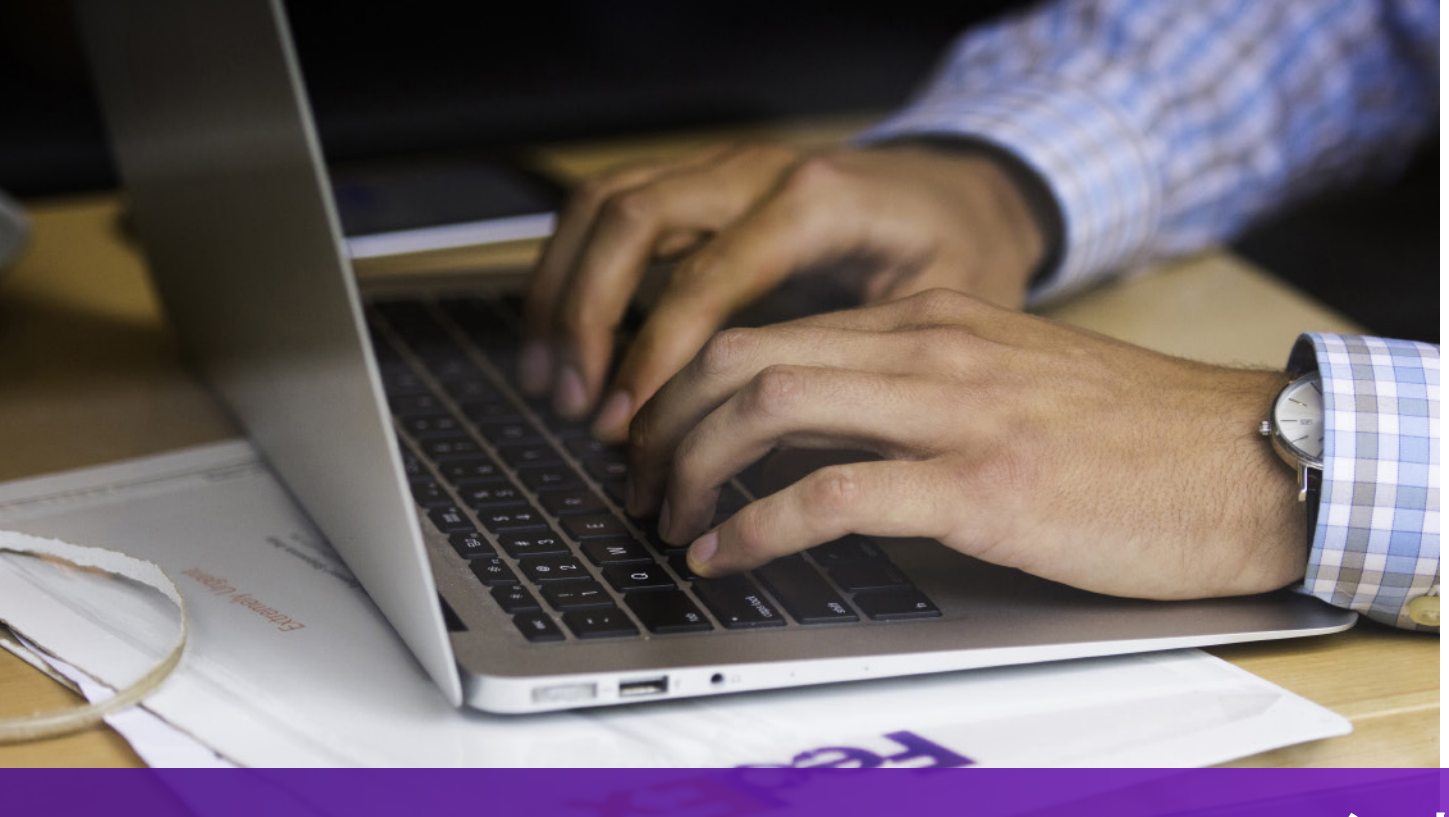

注意点

仕向地でコマーシャル・インボイスのハードコピーが必要な場合は、 航空貨物運送状に「EWO」と印刷され、 出荷リクエストから「ELECTRONIC\_DOCUMENTS\_WITH\_ORIGINALS」が返されます。 出荷応答の「コピーの最小部数」の値に従ってコピーを印刷してください。

電子取引書類ラベル

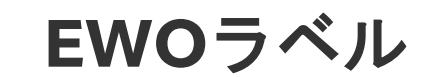

EWO

2020

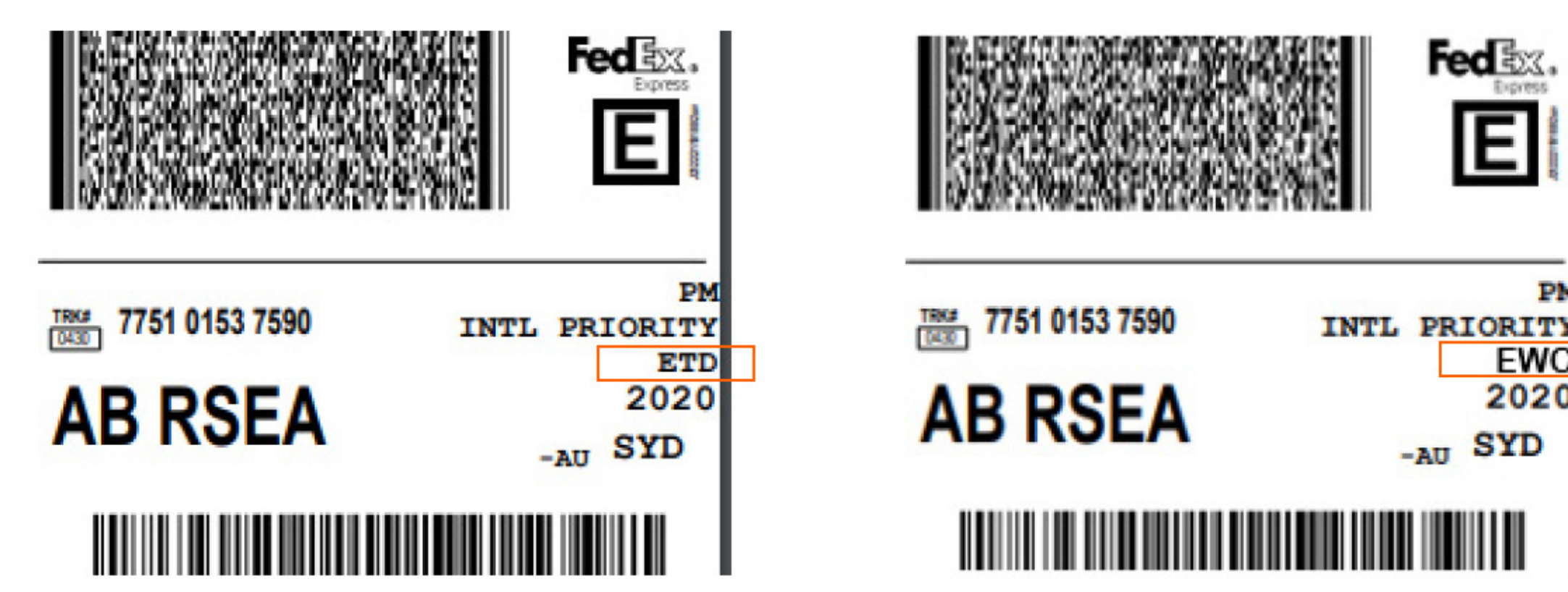

06